## Inscrição no site de Eventos e Pré-Colóquios do Centro Paulo Freire

O primeiro passo para realizar a inscrição no pré colóquio, é realizar o cadastro na plataforma, para isso basta clicar no botão de "Cadastre-se" no canto superior direito da tela, como mostra na imagem abaixo.

| Proximos | s Eventos                                                                                                    |
|----------|----------------------------------------------------------------------------------------------------|
|          | Pré-Colóquio Internacional Paulo<br>Preire<br>Os Pré-Colóquios surgem como possibilidade de se<br>constituirem como espaço de organização e discussão temática<br>preparatória para o XII Colóquio Internacional Paulo Freire, com<br>a participação de Instituições de Ensino Superior (pública e<br>pravida), Movimentos Sociais, Secretarias de Educação<br>Municipais, Secretaria de Educação do Estado de Pernambuco e<br>demais instituições não governamentais que agregam em suas<br>prácicas e pesquisas o pensamento de Paulo Freire, O Pré-<br>Colóquio Recife está na sua terceira edição. Objetivos:<br>Fomentar o debate acerca da pedagogia freirenan fortalecendo<br>a construção do XII Colóquio Internacional Paulo Freire; Analisar<br>a pertinência dos escritos de Paulo Freire na atualidade para<br>combater práticas sociais alienantes; Identificar no corp<br>Saiba mais |

Após clicar no botão você será redirecionado para a tela de cadastro, basta preencher o formulário e finalizar a cadastro.

| Cadastro                                    |                            |              |                                              |
|---------------------------------------------|----------------------------|--------------|----------------------------------------------|
| País                                        |                            |              |                                              |
| Pais*                                       |                            |              |                                              |
| Pais                                        | ~                          |              |                                              |
| O formulário seguirá os padrões desse país. |                            |              |                                              |
| Informações Pessoais                        |                            |              |                                              |
| Nome Completo*                              |                            | CPF O Passag | porte                                        |
|                                             |                            | CPF          |                                              |
| Instituição*                                |                            |              | Celular*                                     |
|                                             |                            |              | (11) 96123-4567                              |
| E-Mail*                                     | Senha*                     |              | Confirme a Senha*                            |
|                                             |                            |              |                                              |
| CEP*                                        |                            |              |                                              |
| CEP                                         |                            |              |                                              |
| CEP<br>Rua*                                 |                            | Número*      | Bairro*                                      |
| CEP<br>Rua*                                 |                            | Número*      | Bairro*                                      |
| CEP<br>Rua*<br>Cidade*                      | Complemento                | Nümero*      | Bairro*                                      |
| CEP Rua* Cidade*                            | Complemento                | Número*      | Bairro*                                      |
| CEP Rua* Cidade* Cancelar cada              | Complemento                | Número*      | Bairro*                                      |
| CEP Rua* Cidade* Cancelar cada              | Complemento                | Número*      | Bairro*<br>UF*<br>UF v<br>Finalizar cadastro |
| CEP Rua* Cidade* Cancelar cada              | Complemento<br>stro        | Número*      | Bairro*                                      |
| CEP Rua* Cidade* Cancelar cada              | stro                       | Número*      | Bairro*                                      |
| CEP Rua* Cidade* Cancelar cada              | stro                       | Número*      | Bairro*                                      |
| CEP Rua* Cidade* Cancelar cada Desenve      | stro<br>stro<br>fuido por: | Número*      | Bairro*                                      |

Após finalizar o cadastro você receberá um e-mail para confirmar e validar o cadastro, basta clicar no link do e-mail para realizar a confirmação.

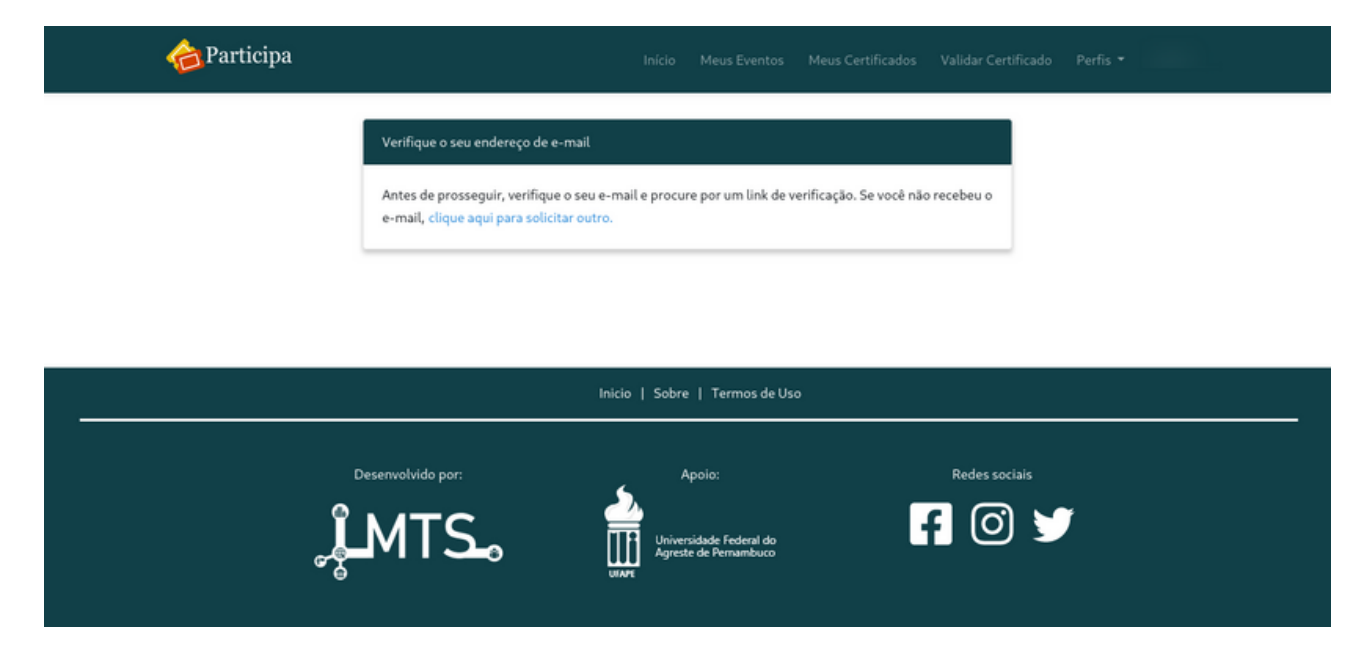

Depois que o e-mail for confirmado, o próximo passo é realizar a inscrição no evento desejado, nesse caso o "Pré-Colóquio Internacional Paulo Freire", para isso basta clicar no botão "Início" e clicar no evento.

|   | Início Validar Certificado Entrar Cadastre-se                                                                                                    |  |
|---|----------------------------------------------------------------------------------------------------|--|
| • | Proximos Eventos                                                                                                    |  |
|   | The series of the series of th |  |

Para realizar a inscrição, basta clicar no botão "Inscreva-se" e preencher o formulário fornecendo os dados requisitados.

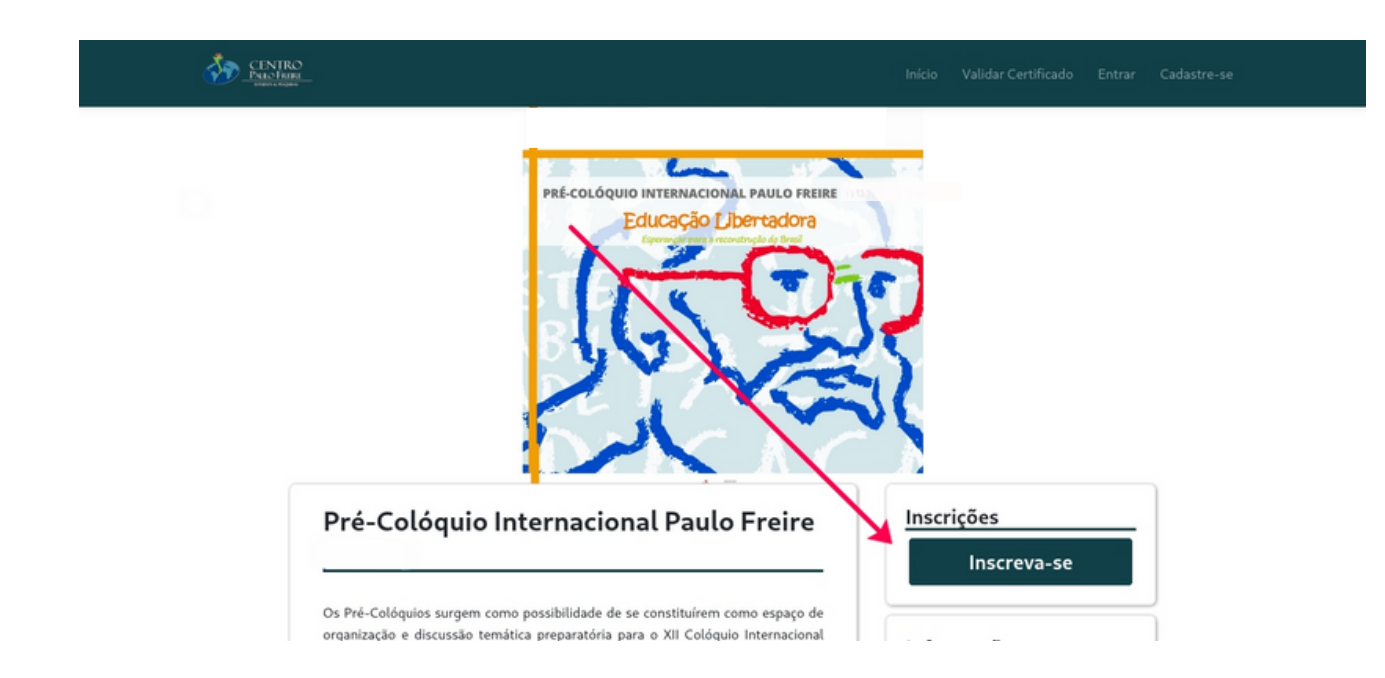

Após o envio do formulário, o coordenador do evento avaliará a sua inscrição e, se tudo estiver correto, ele a aprovará. (**Obs**.: a inscrição só será aprovada se o comprovante de pagamento tiver sido enviado, assim como os comprovantes de estudante e associado, caso necessário). Quando aprovada, você receberá um e-mail confirmando a inscrição.